# Avenza Maps

#### Kortfattade instruktioner på svenska för iPhone

Eftersom appen är på engelska finns här kortfattade instruktioner på svenska. Fullständig hjälp och instruktioner (engelska) finns på supportsidan för Avenza Maps: http://help.avenzamaps.com/.

Det finns en liknande instruktion för vardera Android, iPhone, Windows Phone och Windows 10.

### Starta appen

När Avenza Maps startas första gången visas ett fönster "Getting Started Map". Du kan läsa informationen där, men sedan förflytta dig till kartfönstret, "Map List". Alternativt stänger du appen och öppnar den igen. I fortsättningen startar appen direkt i kartfönstret.

# Kartfönstret, ladda ner karta

I kartfönstret börjar du med att trycka på en knapp som ser ut som ett plustecken. Den ser ut så här (plustecknet mellan vita fältet och "Edit"):

| No SIM ᅙ | 4:26 PM | 🕇 🗍 75% 🗔 י |
|----------|---------|-------------|
|          | Q       | + Edit      |

# Kartfönstret, välj karta

Enklaste sättet att importera en karta är att använda en QR-kod (förutsätter att mobilen har en kamera)

- Då startas en inbyggd QR-läsare i appen
- Du riktare kameran mot QR-koden
- Så fort koden är läst så hoppar det upp en rad med kartan som du väljer med fingret
- Ibland är QR-läsaren trög och startar inte riktigt, backa då tillbaka och börja om igen

Titta först efter en QR-knapp, uppe i högra hörnet, annars läser du mer. QR-koden är en liten knapp, som ser ut så här:

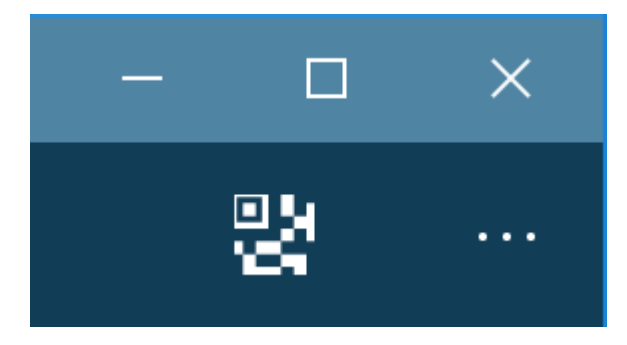

Alternativet är att välja att skriva in web-adressen för hand, eller kopiera+klistra in (copy+paste). De två alternativen benämns "QR Code" och "From the web".

# From QR Code FROM THE WEB Type or Paste URL here

#### Visa din position med en GPS-prick

Tryck på knappen för att visa positionen med en GPS-prick och knappen ser ut så här (den orange pilen pekar på knappen).

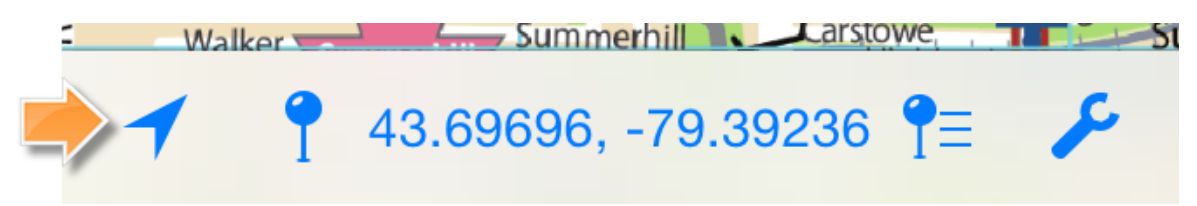

#### Radera importerade kartor

Gratisversionen kan bara ha tre importerade kartor, därför kan du behöva radera kartor om du redan har tre importerade. Appen startar normalt direkt i kartfönstret (Maps List).

Visa redigeringsläget för listan på kartor med den markerade knappen "Edit" (inringad med orange färg)

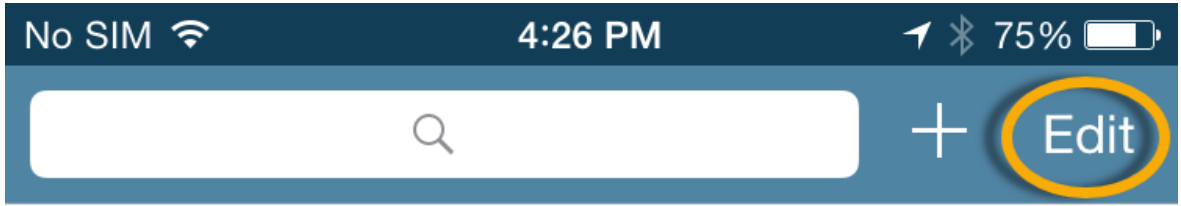

Markera sedan kartan du vill ta bort och tryck på "papperskorgen"

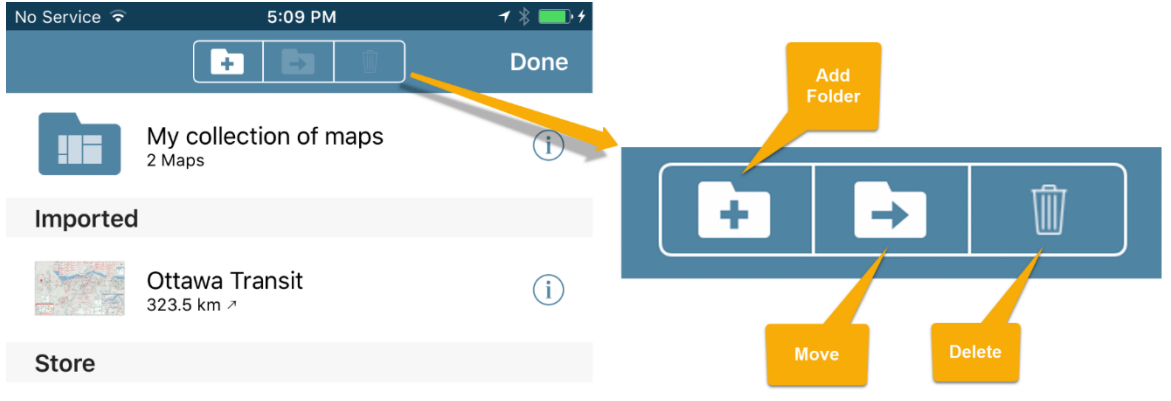